Главная | Образовательный учет | Работа с отчётами | Работа в конструкторе отчётов

## Работа в конструкторе отчётов

**Конструктор отчетов** — это инструмент для создания отчетов с возможностью индивидуальной настройки параметров для отображения информации.

Для работы в конструкторе отчетов выполните следующие действия:

Шаг 1. Во вкладке «Отчеты» выберите пункт «Конструктор отчетов».

| явления ∽           | Контингент        | <ul> <li>Организа:</li> </ul> | ции 🛩 Кадры 🛩             | Отчеты ~                             |
|---------------------|-------------------|-------------------------------|---------------------------|--------------------------------------|
| Q Поиск зая         | влений и личных р | ел                            | Сведения об организаци    | Отчёты                               |
|                     |                   |                               |                           | Конструктор отчетов                  |
| ΦИΟ                 |                   |                               | Организация *             | Отчет по возрастам                   |
| Дата<br>рождения    | or 🖸              | до<br>С                       | Для отображения информаци | Отчет по должностям                  |
| Дата<br>регистрации | or 🖸              | до<br>🖬                       |                           | Количество заявлений в разрезе льгот |
| Документ            | Серия             | Номер                         |                           | Отчет о зачисленных по параллелям    |
|                     |                   |                               |                           | Сведения о посещающих ОО             |
|                     |                   | Найти                         |                           | Сведения о поданных заявлениях       |

Переход к конструктору отчетов

Шаг 2. В открывшемся окне выберите необходимый тип данных для формирования отчета из выпадающего списка.

| Конструктор отчетов |                      |
|---------------------|----------------------|
| Представители       | Сформировать Скачать |
| Классы              |                      |
| Сотрудники          |                      |
| Ученики             |                      |
| Заявления           |                      |

Выбор типа отчета

Шаг 3. Ниже укажите необходимые столбцы, строки, операцию и фильтры. Для этого нажмите на кнопку «плюс» + в правом углу каждого блока.

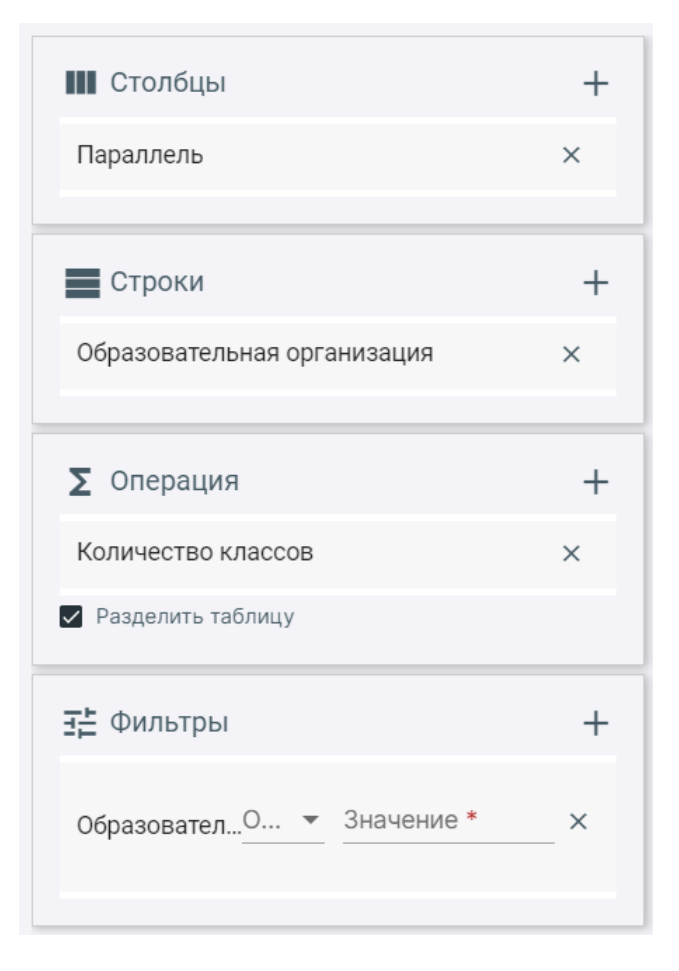

Параметры отчета

## Обратите внимание!

Для каждого типа данных система предложит разные пункты в выпадающем списке.

Например, при выборе типа данных «Классы» в блоке «Столбцы» доступен выбор параллели, а при выборе типа данных «Представители» — тип представителя.

| Конструктор отчетов                | Конструктор отчетов                        |
|------------------------------------|--------------------------------------------|
| Классы                             | Представители                              |
|                                    |                                            |
| Ш Столбцы 🕂                        | Ш Столбцы +                                |
| Нажмите + чтобы добавить Параллель | Нажмите + чтобы добавить Тип представителя |

Столбцы

В блоке «Строки» выберите названия для горизонтального ряда ячеек.

В блоке **«Операции»** выберите, какую информацию необходимо отобразить по выбранному типу данных.

В блоке «Фильтры» укажите условия, по которым сформируется отчет.

## Шаг 4. Для формирования отчета нажмите на кнопку «Сформировать».

| Конструктор отчетов |   |                      |
|---------------------|---|----------------------|
| Классы              | • | Сформировать Скачать |

Формирование отчета

## Чтобы скачать сформированный отчет, нажмите на кнопку «Скачать».

| Конструктор отчетов         |   |                             |       |                    |   |   |    |   |    |    |    |    |    |    |    |    |
|-----------------------------|---|-----------------------------|-------|--------------------|---|---|----|---|----|----|----|----|----|----|----|----|
| Классы Сформировать Скачать |   |                             |       |                    |   |   |    |   |    |    |    |    |    |    |    |    |
| 🚻 Столбцы                   | + |                             |       | Количество классов |   |   |    |   |    |    |    |    |    |    |    |    |
| Параллель                   | × | образовательная организация | Итого | 1                  | 2 | 3 | 4  | 5 | 6  | 7  | 8  | 9  | 10 | 11 | 12 | 13 |
|                             | _ | Итого                       | 140   | 29                 | 5 | 8 | 16 | 8 | 13 | 11 | 13 | 14 | 9  | 4  | 3  | 7  |
| Строки                      | + |                             | 12    | 7                  | 1 | 0 | 0  | 1 | 0  | 0  | 0  | 0  | 3  | 0  | 0  | 0  |
| Образовательная организация | × |                             | 2     | 1                  | 0 | 0 | 0  | 0 | 0  | 0  | 0  | 0  | 1  | 0  | 0  | 0  |
|                             | _ |                             | б     | 6                  | 0 | 0 | 0  | 0 | 0  | 0  | 0  | 0  | 0  | 0  | 0  | 0  |
| ∑ Операция                  | + |                             | 1     | 0                  | 0 | 0 | 1  | 0 | 0  | 0  | 0  | 0  | 0  | 0  | 0  | 0  |
| Количество классов          | × |                             | 78    | 10                 | 3 | 8 | 14 | 4 | 7  | б  | 9  | 9  | 4  | 3  | 1  | 0  |
| Разделить таблицу           |   |                             | 3     | 2                  | 1 | 0 | 0  | 0 | 0  | 0  | 0  | 0  | 0  | 0  | 0  | 0  |
| з⊭ Фильтры +                |   |                             | 34    | 0                  | 0 | 0 | 0  | 3 | 6  | 5  | 4  | 5  | 1  | 1  | 2  | 7  |
|                             |   | 1000000                     | 1     | 0                  | 0 | 0 | 1  | 0 | 0  | 0  | 0  | 0  | 0  | 0  | 0  | 0  |

Скачивание отчета